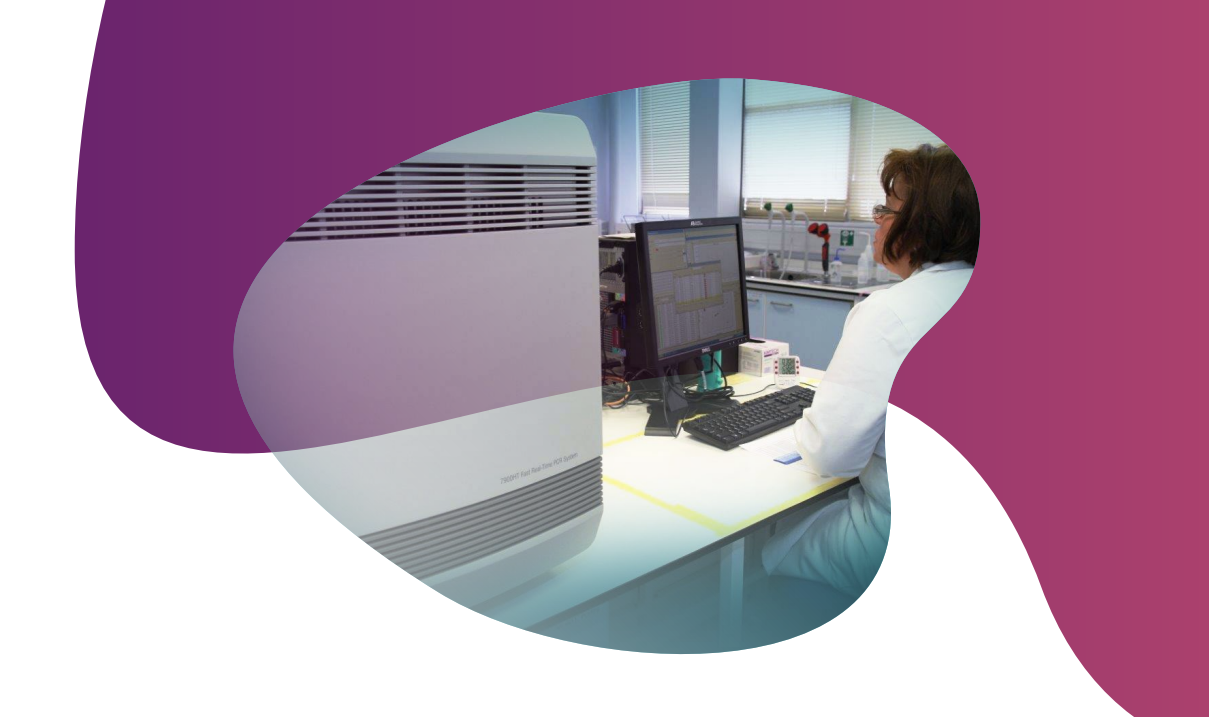

# Running KASP genotyping on the ABI 7900 instrument

For Research Use Only. Not for use in diagnostic procedures.

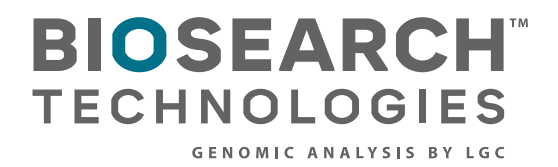

GC

Running KASP genotyping on the ABI 7900 instrument

### Contents

| 1. Introduction                                 | 3 |
|-------------------------------------------------|---|
| 2. Tips and suggestions before you start        | 3 |
| 3. Overview of the procedure                    | 3 |
| 4. KASP thermal cycling conditions              | ļ |
| 4.1 KASP thermal cycling conditions             | ŀ |
| 4.2 KASP recycling conditions                   | ļ |
| 5. Step-by-step user guide                      | ļ |
| 5.1 Set up an allelic discrimination (AD) file  | 5 |
| 5.2 Set up an allelic quantification file (AQ)  | 3 |
| Cycling conditions                              | ) |
| 5.3 Perform a pre-read (AD file)1               | l |
| 5.4 Perform the thermal cycle (AQ file)1        | l |
| 5.5 Perform a post-read (AD file)12             | ) |
| 5.6 Analysis of results                         | ) |
| 5.7 Recycling your assay plate14                | ŀ |
| 5.8 Running the KASP trial kit on the ABI 79001 | 5 |
| 6. Further support1                             | 5 |

The cover photography was provided by Tun Abdul Razak Research Centre.

Running KASP genotyping on the ABI 7900 instrument

### 1. Introduction

# This document is intended as a guide to running KASP™ genotyping reactions on the ABi 7900 instrument.

KASP chemistry for allelic discrimination performs well on an ABi 7900 machine and this step-by-step protocol will enable users to successfully set-up, run and read plates on the 7900.

### 2. Tips and suggestions before you start

- 1. Optimal cycling conditions for KASP require a touchdown 2-step PCR protocol. The cycling conditions for most assays will be as described in this manual (section 4), although you must check the cycling conditions included in your assay information pack to ensure that your assay does not have any specific cycling conditions.
- 2. KASP is an end-point chemistry and will require a final read once the PCR amplification steps have been completed. Completed KASP reactions must be read below 40 °C.
- 3. In the 7900 software (SDS), you must perform a pre-read (before the thermal cycle) and a post-read (after the thermal cycle) on your reaction plate in order to obtain suitable genotyping data.
- 4. Data capture should not be performed during the thermal cycle program no useful data will be captured as KASP chemistry cannot be read at these temperatures. Reading the plate throughout the thermal cycle will unnecessarily reduce the lifespan of your instrument's laser.
- 5. The KASP recycling program will often will improve results, especially for assays that are slow to group.
- 6. KASP is supplied with the HEX<sup>™</sup> fluorophore but this has the same excitation and emission spectra as VIC; they are therefore interchangeable. The SDS software only has an option for programming with VIC so ensure that you use this for the HEX allele.

#### 3. Overview of the procedure

- Create an allelic discrimination (AD) file in the SDS software – see section 5.1. N.B. This file will be used to capture the pre-read and post-read data for your reaction plate, and to perform data analysis.
- 2. Create an allelic quantification (AQ) file in the SDS software. This file will be used to perform the KASP thermal cycle only see section 5.2.
- 3. Perform a pre-read of your reaction plate see section 5.3.
- 4. Run the thermal cycle and subsequent plate read step for your sample plate see section 5.3 and section 5.4.
- 5. Analyse the data see section 5.5.
- 6. Recycle the plate if necessary see section 5.6.

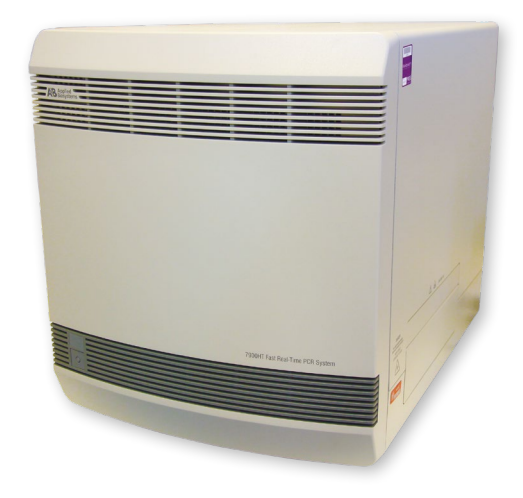

Running KASP genotyping on the ABI 7900 instrument

#### 4. KASP thermal cycling conditions

N.B. On the 7900, it is essential to perform a pre-read of your reaction plate in an AD file, before running the thermal cycle in an AQ file.

#### 4.1 KASP thermal cycling conditions\*

- 1. 94 °C 15 minutes
- 2. 94 °C 20 seconds
- 61 °C 60 seconds (drop by 0.6 °C/per cycle) Repeat steps 2-3 9 times (a total of 10 cycles) achieving a final annealing temperature of 55 °C
- 4. 94 °C 20 seconds
- 55 °C 60 seconds Repeat steps 4-5 for 25 times (a total of 26 cycles)
- 6. Read plate at less than 40 °C

#### 4.2 KASP recycling conditions

- 1. 94 °C 20 seconds
- 2. 57 °C 60 seconds

Repeat steps 1-2 twice (a total of 3 cycles)

- 3. Read plate at less than 40 °C
- \* KASP cannot be read at temperatures above 40 °C. Turn off data capture for each of the cycling steps as this is not necessary.

Running KASP genotyping on the ABI 7900 instrument

### 5. Step-by-step user guide

For KASP end-point analysis on the ABI 7900 series you need to set up the following two files:

- 1. Allelic discrimination file (AD) that records the pre- and post-read fluorescence data
- 2. Allelic Quantification file (AQ) that holds the thermal cycling conditions

Both files are required but only the AD file requires set-up up for each run whilst the AQ file holds only the cycling conditions and can be set-up once and re-used for subsequent runs.

To set up an AD file, please see section 5.1. To set up an AQ file, please see section 5.2.

### 5.1 Set up an allelic discrimination (AD) file

- Open the SDS software
- Click on the 'File' menu, and click 'New'. The 'New Document' window will open. Choose 'Allelic Discrimination' and press 'OK'.
- An AD file will open this includes a plate layout view, a table view and a setup view.
- You will now need to define the marker(s) and the detector(s) for your experiment before proceeding:
  - Marker: an identifier for your SNP (i.e. An individual KBD/KOD assay name)

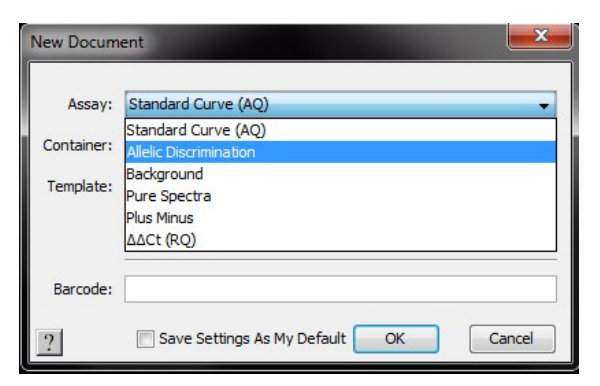

- Detector: each marker has two detectors, one for the X allele and one for the Y allele (i.e. FAM<sup>™</sup> and HEX)
- Click on the 'Tools' menu, and click 'Detector Manager' SDS 2.4 to open the Detector Manager window. <u>File E</u>dit <u>V</u>iew <u>Tools</u> Instrument <u>A</u>nalysis <u>W</u>indow <u>H</u>elp 🗋 🖂 🚅 🔛 Detector Manager Analysis Settings Template Manager 🖲 Untitled 1 Marker Manager... Ctrl+L tat New Jose jesturent Analyse Wedew pet Dye Manager... Ctrl+J ۵ Table Settings Manager... Ctrl+K Plate Utility AQ RQ Converter 1 . . Document Information ... Ctrl+U 5 -Local Liser Account Manager . Change Password... Options Ctrl+G 1 . 1 10 5 . -. . -- 🤞 🗙 Task Ct. Ct:Median Tim Value Tim Type Qua Mag Sample Detector

Running KASP genotyping on the ABI 7900 instrument

- Click on the 'New...' button. The 'Add detector' box will come up.
  - Fill in the details for your first detector i.e. one allele of a SNP
    - Name your chosen name
    - Group default
    - Description optional
    - AIF Assay ID optional
    - Reporter allele X reporter i.e. FAM
    - Quencher ensure that you set this to 'Non Fluorescent'
- Click 'OK'.
- Repeat the process for the second allele of your SNP.
- N.B. The Reporter for the second allele will be 'VIC' (HEX is the second fluorophore used in KASP, but this is not an option in the SDS software. VIC and HEX can be read at the same wavelength.)
- Click on the 'Tools' menu and click 'Marker Manager' to open the 'Marker Manager' window.
- Click 'New' and the 'Marker Information' box will come up.
  - Name give the marker a suitable name
  - Assay ID use a unique identifier
  - · Colour click on this to change if desired
  - Allele X click on the button and choose the newly created FAM detector
  - Allele Y click on the button and choose the newly created HEX/VIC detector

N.B. For Alleles X and Y, you can fill in the base ID (i.e. A, T, C or G) if desired.

 Click 'OK' to return to the 'Marker Manager' screen. Your newly created marker will be added to the list. Click 'OK'.

| rmation     | ×                                                         |
|-------------|-----------------------------------------------------------|
| rs*****     |                                                           |
| SNP 1       |                                                           |
| -           |                                                           |
| Allele1_FAM | Base Name : A 🔻                                           |
| Allele2_HEX | Base Name : G 💌                                           |
|             |                                                           |
|             | OK Cancel                                                 |
|             | rmation    rs*****   SNP 1    Allele 1_FAM   Allele 2_HEX |

| dd Detector    |                      |
|----------------|----------------------|
| Name:          | Allele-1-FAM         |
| Group:         | Default              |
| Description:   |                      |
| AIF Assay ID:  |                      |
| Reporter:      | FAM                  |
| Quencher:      | Non Fluorescent      |
| Color:         | <b>—</b>             |
| Notes:         |                      |
| Created:       | 28-Feb-2013 16:31:50 |
| Last Modified: | 28-Feb-2013 16:31:50 |
|                | OK Cancel            |

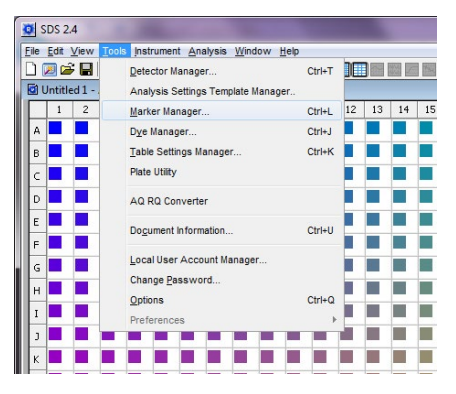

Running KASP genotyping on the ABI 7900 instrument

 In the AD file main view, click on the 'Add marker' button at the centre-bottom of the screen.

Add Marker...

• The 'Marker Manager' window will open. Select the marker(s) that you require for your experiment by highlighting them. Click on the 'Copy to Plate Document' button, and then click 'Done' to return to the main AD file screen.

|         |             |               | Find:       |               |              | -     |             |       |             |
|---------|-------------|---------------|-------------|---------------|--------------|-------|-------------|-------|-------------|
| Markers |             |               |             |               |              |       |             |       |             |
| Name    | Allele X    | Allele X Base | Allele Y    | Allele Y Base | AIF Assay ID | Color | Modificatio | Owner | Creation D  |
| rs***** | Allele1_FAM | A             | Allele2_HEX | G             | SNP1         |       | 05-Aug-2013 |       | 05-Aug-2013 |
|         |             |               |             |               |              |       |             |       |             |
|         |             |               |             |               |              |       |             |       |             |
|         |             |               |             |               |              |       |             |       |             |

• In the plate layout view, highlight all the wells that you will be running this particular assay in. Click in the 'Use' box for the marker to add the assay information to the wells. The relevant wells will then show the colour of the marker that you have chosen.

| Well(s): A1 | -P24          |             |               |         |       |           |
|-------------|---------------|-------------|---------------|---------|-------|-----------|
| Sample Na   | me: * Mixed * |             | Sample Color: |         |       |           |
| Use         | Marker        | Detector    | Reporter      | Task    | Color | Base Name |
| ×           | rs*****       |             |               | Unknown |       |           |
|             |               | Allele1_FAM | FAM           |         |       | A         |
|             |               | Allele2 HEX | VIC           |         | 27 E  | G         |

- In the table view, you can fill in the names for all of your samples if desired (the default name is well location i.e. A1, A2, A3).
- Highlight the wells that contain no-template controls (NTCs) for a particular assay (marker) and, in the setup tab, change the 'Task' for these wells from 'Unknown' to 'NTC'.

| Samp | le Name: A1 | S           | ample Color: |           |       |           |
|------|-------------|-------------|--------------|-----------|-------|-----------|
| Use  | Marker      | Detector    | Reporter     | Task      | Color | Base Name |
| ×    |             |             |              | Unknown 🚽 |       |           |
|      |             | Allele1_FAM | FAM          | Shhown    |       | A         |
|      |             | Allele2_HEX | VIC          | NTC       |       | G         |
|      |             |             |              |           |       |           |

• The AD file can now be saved.

7

Running KASP genotyping on the ABI 7900 instrument

#### 5.2 Set up an allelic quantification file (AQ)

- Click on the 'File' menu , and click 'New'. The 'New Document' window will open. Choose 'Standard Curve (AQ)' and press 'OK'.
- An AQ file will open this includes a plate layout view, a table view and a setup view.
- Click on the 'Instrument' tab, followed by the 'Thermal Cycler' tab within.
- The 'Thermal Profile' tab is where you can edit the thermal cycling conditions.
- Edit the default thermal cycle to the conditions required for KASP genotyping.

| Assay:     | Standard Curve (AQ)    |
|------------|------------------------|
|            | Standard Curve (AQ)    |
| Container: | Allelic Discrimination |
| Template:  | Background             |
|            | Pure Spectra           |
|            | ΔΔCt (RQ)              |
| Barcode:   |                        |

|         |                  | data Barba     | _     |      |        |      |         |         |    |        |      |              |                 |             |                    |                |   |      |      |     |
|---------|------------------|----------------|-------|------|--------|------|---------|---------|----|--------|------|--------------|-----------------|-------------|--------------------|----------------|---|------|------|-----|
| drument | <b>Postan</b> Na | gow Deb        |       |      |        |      |         |         |    |        |      |              |                 |             |                    |                |   |      |      |     |
| 6 #     | 「入物職」            | ► = =          | Ra 🗖  |      |        |      |         |         |    |        |      |              |                 |             |                    |                |   |      | <br> |     |
| Quantit | ication          |                |       |      |        |      |         | -       |    |        |      |              |                 |             |                    |                |   |      |      |     |
| . 1     | 6 7 8            | 9 10           | 11 1  | 1 33 | 14 75  | 18 3 | 7 18    | 19 20   | 11 | 21 7   | 3 24 |              | Seke instrument | 6           |                    |                |   |      |      |     |
|         |                  |                |       |      |        |      |         |         | -  |        |      |              | IVeR00:         |             |                    |                |   |      |      |     |
|         |                  |                |       |      |        |      |         |         |    |        |      |              | Sample Name:    |             |                    | Sample Color   | - |      |      |     |
|         |                  |                |       |      |        |      |         |         |    |        |      |              | UNC .           | Detector    | 1 1                | Leporter       | - | Task | 1    | Q.e |
|         |                  |                |       |      |        |      |         |         |    |        |      |              |                 |             | 200                |                | 1 |      |      |     |
|         |                  |                |       |      |        |      |         |         |    |        |      |              |                 |             |                    |                |   |      |      |     |
|         |                  | 22             |       |      |        |      |         |         | -  |        | -    |              |                 |             |                    |                |   |      |      |     |
| -       |                  |                |       | -    |        |      |         |         |    |        |      |              |                 |             |                    |                |   |      |      |     |
|         |                  |                |       |      |        |      |         |         |    |        |      |              |                 |             |                    |                |   |      |      |     |
| -       |                  |                |       |      |        |      |         |         |    |        |      |              |                 |             |                    |                |   |      |      |     |
|         |                  |                |       |      |        |      |         |         |    |        |      |              |                 |             |                    |                |   |      |      |     |
|         |                  |                | 10.10 |      |        |      |         |         |    |        |      |              |                 |             |                    |                |   |      |      |     |
|         |                  |                |       |      |        |      | 1.0     |         |    |        | 1    |              |                 |             |                    |                |   |      |      |     |
|         |                  |                |       |      |        |      | 1       |         |    |        | 1    |              |                 |             |                    |                |   |      |      |     |
| -       |                  | 0.0            |       |      |        |      |         | C-C     | -  |        |      |              |                 |             |                    |                |   |      |      |     |
| ۰.      |                  |                |       |      |        | 2.5  |         |         | -  |        | -    |              |                 |             |                    |                |   |      |      |     |
|         | -                | and the second | -     |      |        |      |         | _       |    |        |      |              |                 |             |                    |                |   |      |      |     |
|         |                  |                |       |      |        | -    |         |         |    |        |      |              |                 |             |                    |                |   |      |      |     |
| 1       |                  |                |       |      |        | 1    | 1       | 1       | i  |        |      |              |                 |             |                    |                |   |      |      |     |
| 1       | - 4              |                |       |      | -      |      |         |         | -  | -      |      |              |                 |             |                    |                |   |      |      |     |
|         | e d              | Tool           |       | 2    | CIPeda |      | Vilue   | The Fig |    | Quert  |      |              |                 |             |                    |                |   |      |      |     |
| *       | - d              | Tesk           |       | 2    | CIPeda | n 7  | vike    | 3m Fy   |    | Quel   |      | -            |                 |             |                    |                |   |      |      |     |
| *       | - d              | Took           |       | 2    | CIPeda | n 79 | value   | 34 72   |    | Quell  |      | -            |                 |             |                    |                |   |      |      |     |
| *       | e de             | Took           |       |      | CIPeda | n T  | Value   | The Day |    | Queril |      |              |                 |             |                    |                |   |      |      |     |
| *       | e de             | Tool           |       | 2    | CIPeda | n 79 | Value   | 34 72   | *  | Quell  |      | -            |                 |             |                    |                |   |      |      |     |
|         | - d              | Tool           |       | 2    | CIPeda | . 7  | Velue   | 3H Dy   |    | Querti |      |              |                 |             |                    |                |   |      |      |     |
|         | - 4              | Tool           |       | 2    | CIPeda | n 7  | value   | The Ty  |    | Querdi | 8    |              |                 |             |                    |                |   |      |      |     |
|         | + d              | Tool           |       | 2    | CIPeda | n 7  | value   | The Ty  |    | Querdi | 8    | 0 2          |                 |             |                    |                |   |      |      |     |
|         | e) (4            | Tool           |       | 2    | CIPeda | n 79 | value   | 3H Ty   | *  | Querit | 8    | 0 2          |                 |             |                    |                |   |      |      |     |
|         | - d              | Tools          |       | 2    | CIPeda | n 79 | Value   | 3m Ty   | *  | Querdi |      | 0 2          |                 |             |                    |                |   |      |      |     |
|         | + d              | Took           |       | 2    | CIPeda |      | Value   | 3m Fy   | *  | Querdi |      |              |                 |             |                    |                |   |      |      |     |
|         | +) (4            | Treak          |       |      | CIPeda | n 79 | Whe     | 310 To  | *  | Querti |      | 0.0          |                 |             |                    |                |   |      |      |     |
|         | - d              | Took           |       | 2    | CIPeda | n Th | Whe     | The Day | *  | Quere  |      | 1            |                 |             |                    |                |   |      |      |     |
| *       | e) (4            | Tools          |       | 2    | CiPede | n Tr | Whe     | 26.72   | *  | Querti |      | 00           |                 |             |                    |                |   |      |      |     |
|         | + d              | Tool           |       | 2    | CIPede | n Te | e Velue | The Fac |    | Querit | 8    | 00           | Add Detection   | des Que     | to Nanager 3 [ - 4 | er op Danderi  |   |      |      |     |
|         | e de             | Tools          |       | a .  | CIPeda |      | • Whe   | The Fig |    | Queré  | 5    | - 0 <u>0</u> | Add Deletions   | ( Der ) Cor | to Manager ] [ 3   | et o Umderi    |   |      |      |     |
|         | e de             | Took           |       | 2    | CIPede |      | Whe     | 26.79   | *  | Quarte |      |              | Add Deletter    | ( Gen ) Can | 10.75mage          | er de Vander i |   |      |      |     |

Running KASP genotyping on the ABI 7900 instrument

### **Cycling conditions**

#### Stage 1

1. 94 °C 15 minutes

### Stage 2

1. 94 °C 20 seconds

 61 °C 60 seconds. \*\*Decrement -0.6 °C/per cycle\*\* Set the decrement up using the 'Auto Increment' tab. Repeat Stage 2 x 9 times (a total of 10 cycles) achieving a final annealing temperature of 55 °C.

### Stage 3

- 1. 94 °C 20 seconds
- 55 °C 60 seconds Repeat Stage 3 x 25 times (a total of 26 cycles)

#### Stage 4

 37 °C for 1 minute. This will bring the reaction plate to the correct temperature for reading the fluorescence (N.B. The read will be performed in the AD file, see section 5.5).

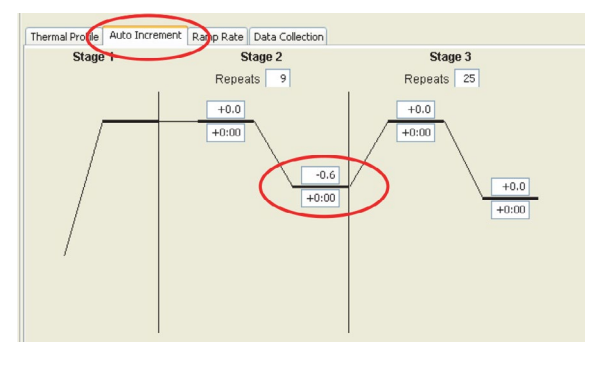

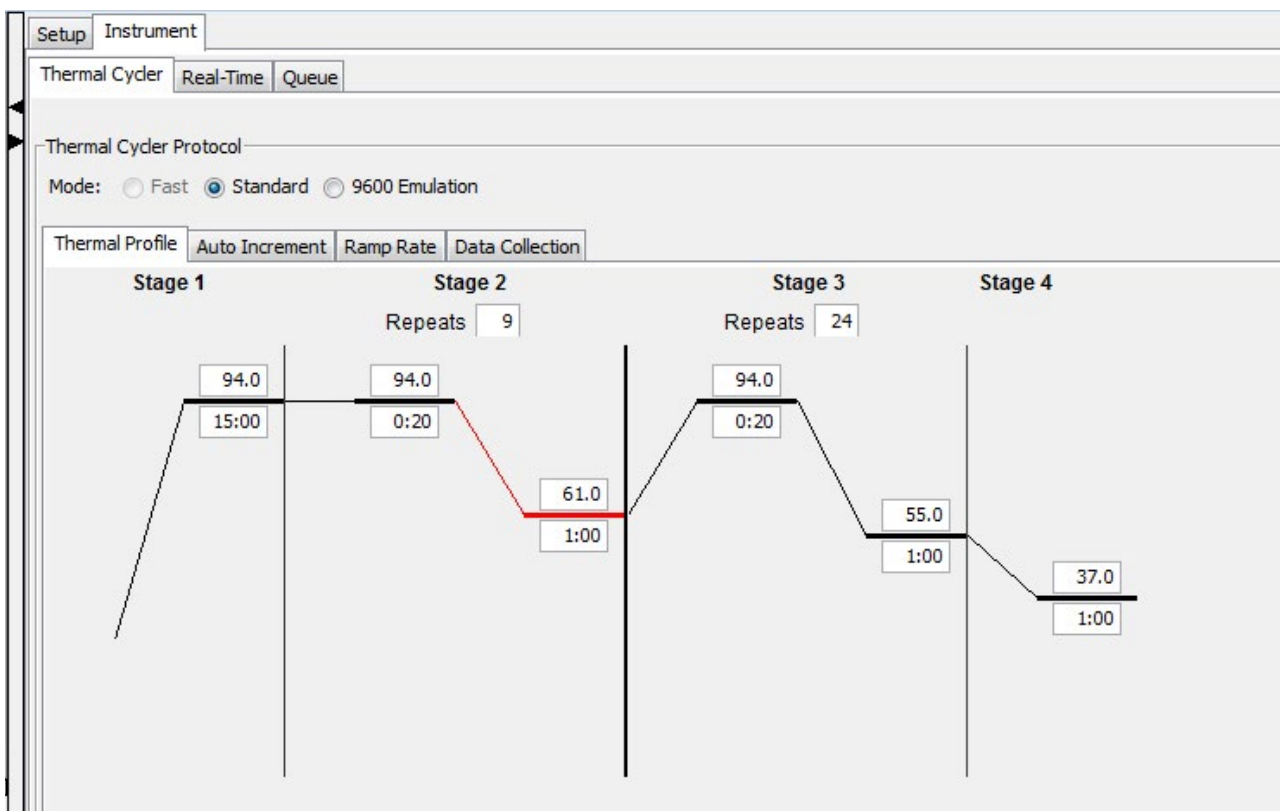

Running KASP genotyping on the ABI 7900 instrument

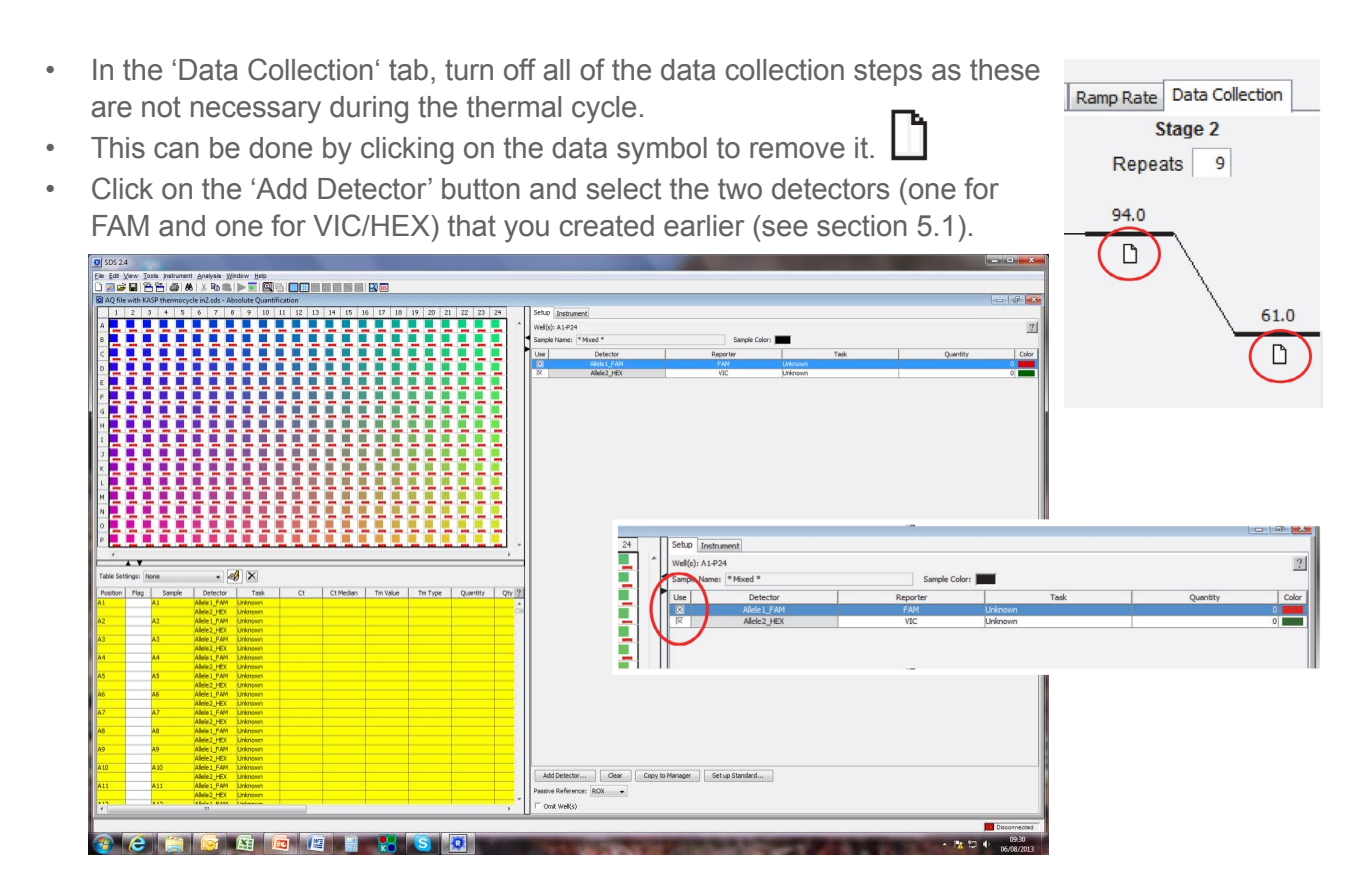

- Click in the 'Use' box for the detector to add the information to the wells. The relevant wells will then show the colour of the detectors that you have chosen (N.B. Unless you expand the plate view to full-screen sized, you will only see the colour for one of the detectors).
- The AQ file can now be saved. You can used this file for future runs as the alleles that have been defined do not need to be specific for each AQ file the AQ file is only used to perform the thermal cycle and no data should be collected.

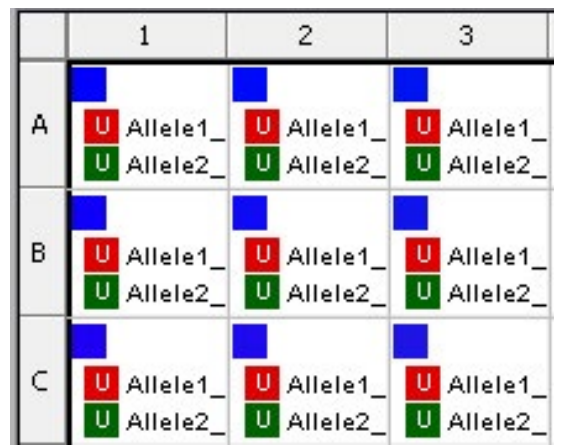

Running KASP genotyping on the ABI 7900 instrument

#### 5.3 Perform a pre-read (AD file)

- Open the AD file that you created in section 5.1
- Click on the 'Connect' button to connect your instrument to the AD file.
- Save the AD file with a name and a folder location that can be easily found later (you will need the file again for the post-read).
- Open the instrument and place your plate on the plate holder. Click on 'Pre Read'. The instrument door will close and the pre read data will be collected.
- When the pre-read is complete, save the file.

|             | rument      |           |      |         |            |
|-------------|-------------|-----------|------|---------|------------|
| ead         | Queue       |           |      |         |            |
| Pre F       | Read        | Stop      |      | Connect | Open/Close |
| ost         | Read        |           |      |         |            |
| tus:        | maining:    | Disconne  | cted |         |            |
| Rei         |             |           |      |         |            |
| a Co        | llection S  | itamp ——— |      |         |            |
| ta Co<br>e: | bliection S | itamp ——— |      |         |            |

• Tip: It is always a good idea to have a look at the raw data from the pre-read. All the wells should give a similar raw data plot, with the only fluorescent signal being that of ROX, the passive reference dye.

#### 5.4 Perform the thermal cycle (AQ file)

- Open the AQ file that you created in section 5.2 and 'Save As' an appropriate file name (N.B. You must save the file with a different name if you wish to keep using the original file for subsequent thermal cycle runs).
- Navigate to the 'Instrument' tab, and then the 'Real-Time' tab within.
- Click the 'Connect to Instrument' button. Once the connection is established, click 'Start Run'.
- The thermal cycle will then run. The standard KASP protocol takes approximately 1.5 hours on the ABI 7900.

| Cycle Information<br>Stage:<br>Step:<br>Time:<br>Repetition:<br>State: |
|------------------------------------------------------------------------|
|                                                                        |

Running KASP genotyping on the ABI 7900 instrument

### 5.5 Perform a post-read (AD file)

- Open the AD file that you performed the pre-read in. Essential: Click 'Save As' and give the file a different name e.g. 'AD File\_First post read'. If this is not done, further Post Read runs of the same plate will not be possible.
- Click on the 'Connect' button to connect your instrument to the AD file.
- Click on 'Post Read'. (N.B. Plates must be read at at less than 40 °C).
- When the post-read is complete, save the file.

| Instru            | iment        |             |         |            |
|-------------------|--------------|-------------|---------|------------|
| Read              | Queue        |             |         |            |
| Pre Re<br>Post Re | ad (         | Stop        | Connect | Open/Close |
| atus:<br>ne Rema  | D<br>aining: | isconnected | 0       |            |
| ata Colk<br>re:   | ection Star  | mp          |         |            |
|                   |              |             |         |            |

### 5.6 Analysis of results

- Click on the 'Analyse' button at the top of the screen (green arrow/triangle) to perform analysis of the read data.
- The SDS software will then automatically call the results for the samples on your plate. If it cannot automatically call a sample, it will leave the data point as an X.
- The plate layout should then contain coloured dots indicating samples for which the SDS software has been able to call a result, crosses (X) for samples that cannot be auto-called, and black squares for the wells that have been defined as no-template controls (NTCs).
- The crosses can often be called manually during the analysis phase.
- TIP: All automatically called samples should be checked manually as the SDS software can sometimes call samples incorrectly.
- On the right-hand side of the screen, click on the 'Results' tab. N.B. If the Results tab is not there, the data has not been analysed. The Results tab enables you to look at the allelic discrimination plots.
- Add the raw data viewer to your screen by clicking on this symbol.

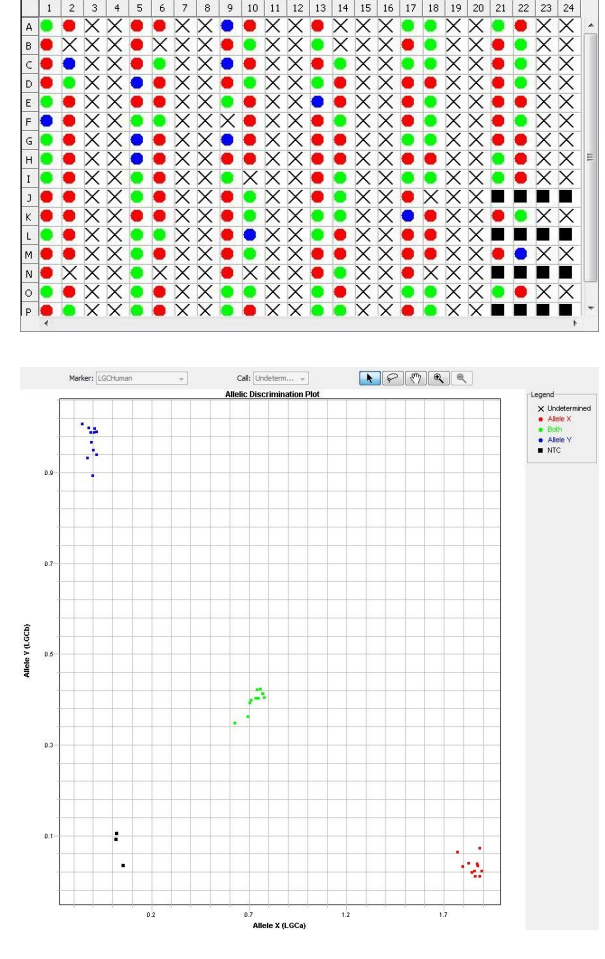

Running KASP genotyping on the ABI 7900 instrument

- Use the AD plot and the raw data plots to help you to assign calls to each of the DNA samples.
- As a brief guide, the following raw data plots indicate these genotypes:

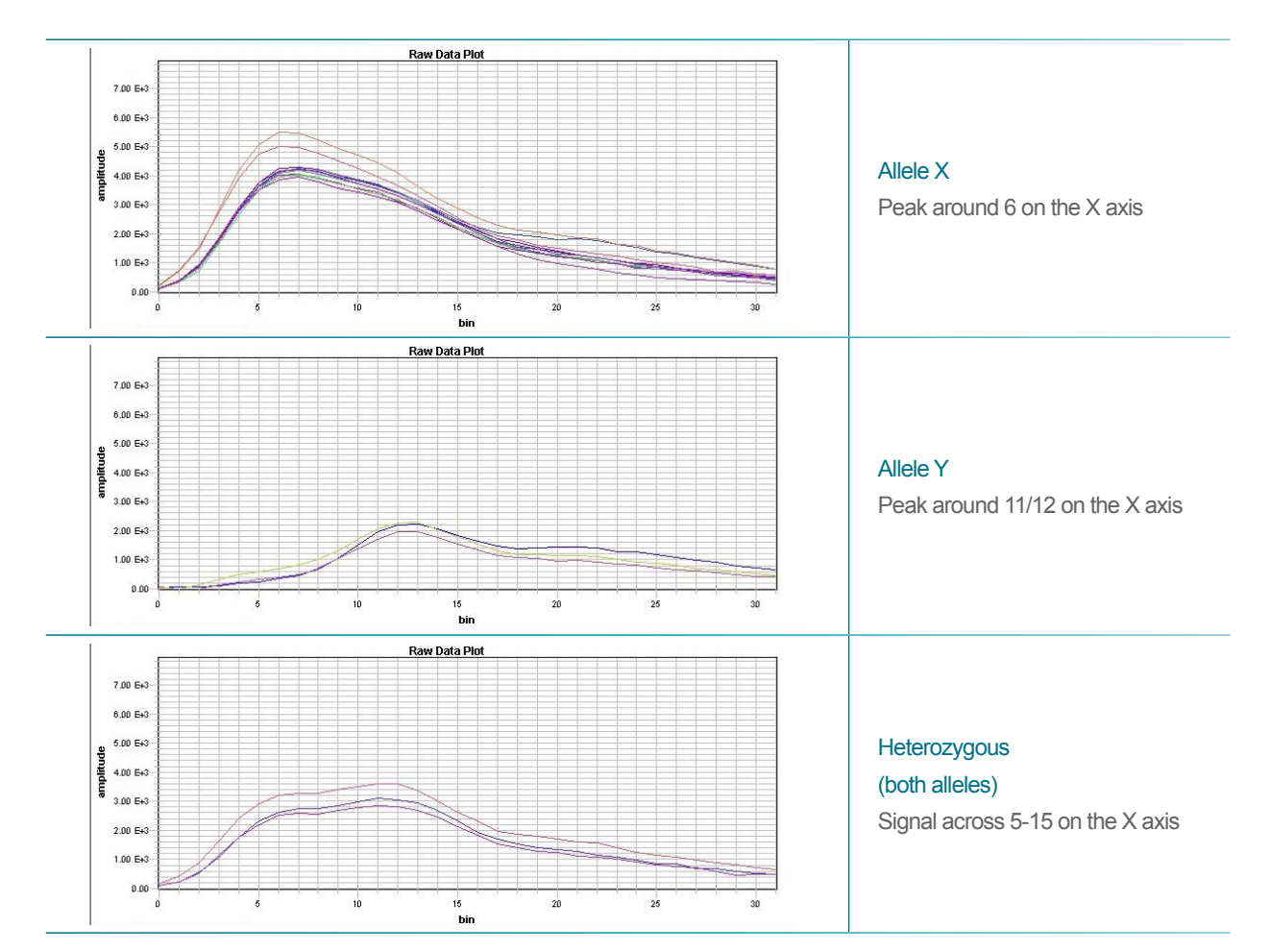

• The auto-caller settings can be edited. In the 'Analysis' menu, select 'Analysis Settings'. The 'Plate' tab enables you to adjust the settings for cluster calling. The 'Marker' tab enables you to select '2-cluster calling enabled' that will allow monomorphic allele populations to be auto-called.

| Analysis Settings for Untitled 1               |                                                                                                    |              |                | 6     |
|------------------------------------------------|----------------------------------------------------------------------------------------------------|--------------|----------------|-------|
| Plate Marker                                   |                                                                                                    |              |                |       |
| Flag Condition and Omit Settings               |                                                                                                    |              |                |       |
| Flag Condition and Omit Plates When            | Fla                                                                                                    | Condition    | Flag Con       | Omit  |
| Fluorescence is off-scale (FOS)                |                                                                                                    |              |                |       |
| A well has missing data (HMD)                  | Image: A state of the state of the state |              |                |       |
| Large mean squared error is (LME)              |                                                                                                    | >            | 2000           |       |
| A well is empty (EW)                           |                                                                                                    |              |                |       |
| The distance between cluster and NTCs is (DCN) | Image: A start of the start of the start | <=           | 1              |       |
| Number of clusters is (NOC)                    | <b>~</b>                                                                                                    |              |                |       |
| Percentage of outliers is (POU)                | <b>~</b>                                                                                                    | >            | 10             |       |
| Hardy Weinberg value is (HW)                   | <b>~</b>                                                                                                    | <            | 0.5            |       |
| The number of samples is (SNS)                 | ×                                                                                                    | <=           | 2              |       |
| Bad passive reference signal (BPR)             |                                                                                                    | <            | 500            |       |
|                                                | [BPh                                                                                                    | -bad passive | rererence sign | a     |
| Use Post Read Only                             |                                                                                                    |              |                |       |
| ? Save Settings As My Default Restore Factory  | Settings                                                                                                    | ОК           | Cancel         | Apply |

| Auto caller enabled       | ~   |     |     |     |     |
|---------------------------|-----|-----|-----|-----|-----|
| Auto caller enabled       |     |     |     |     |     |
|                           |     |     |     |     |     |
| 2-cluster calling enabled |     |     |     |     |     |
| 5.0                       |     |     |     |     |     |
|                           |     |     |     |     |     |
|                           |     |     |     |     |     |
|                           |     |     |     |     |     |
|                           |     |     |     |     |     |
|                           |     |     |     |     |     |
|                           | 5.0 | 5.0 | 5.0 | 5.0 | 5.0 |

Running KASP genotyping on the ABI 7900 instrument

### 5.7 Recycling your assay plate

- If your data has not formed tight clusters after the initial thermal cycling protocol, you can recycle the plate in the ABI 7900 (or on a Peltier block) and perform a second post-read.
- You will need to create an AQ file with the thermal cycling conditions for KASP recycling conditions (see section 5.2).
- The KASP recycling conditions are:
  - 1. 94 °C for 20 seconds
  - 2. 57 °C for 60 seconds

Repeat steps 1 - 2 (Stage 1) twice (a total of 3 cycles).

Add a second stage at 37 °C for 1 minute to bring the plate to the correct temperature for reading.

 Once the recycling thermal cycle has finished, you will need to perform a second plate read.

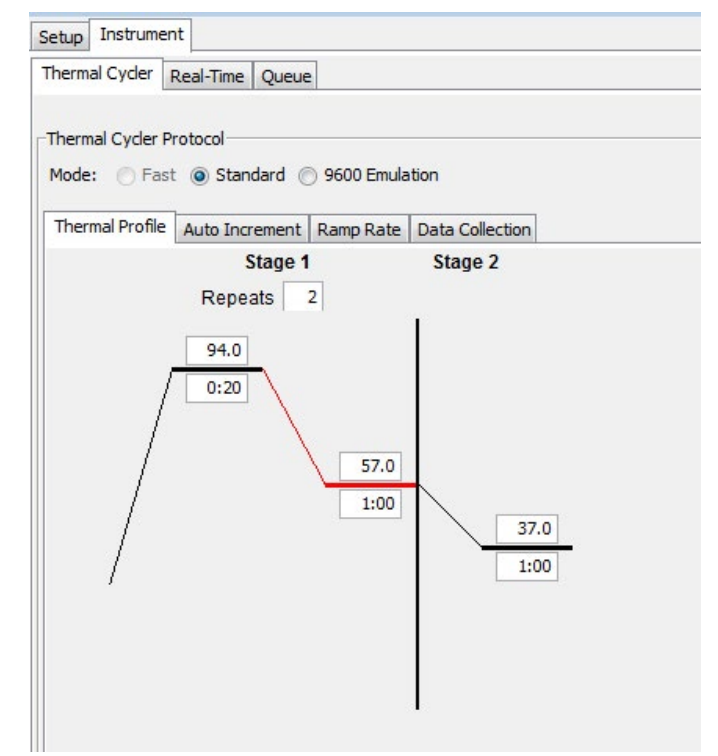

- Open the original AD file that contains the pre-read data only. Essential: Click 'Save As' and give the file a different name e.g. 'AD File\_Second post read'. If this is not done, further Post Read runs of the same plate will not be possible.
- Perform the post-read (see section 5.5) and analyse the new data (see section 5.6).

Running KASP genotyping on the ABI 7900 instrument

### 5.8 Running the KASP trial kit on the ABI 7900

- If you have requested a KASP trial kit to run on your ABI 7900 instrument, please follow the protocol included with the kit to set up your reaction plate. This ABI 7900 manual can be used to help you to programme the instrument to run the trial kit reaction plate.
- After the initial KASP thermal cycle, the trial kit reaction plate should produce data similar to the figures below.

### 6. Further support

For any queries about this manual, please contact <u>techsupport@lgcgroup.com</u>.

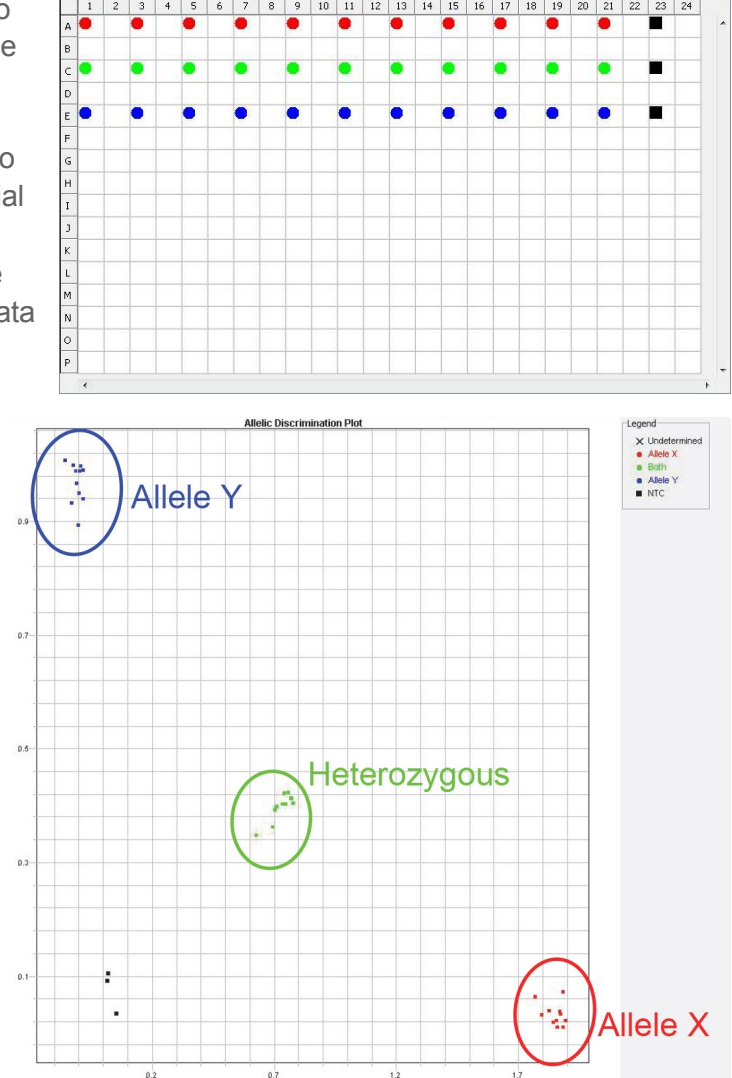

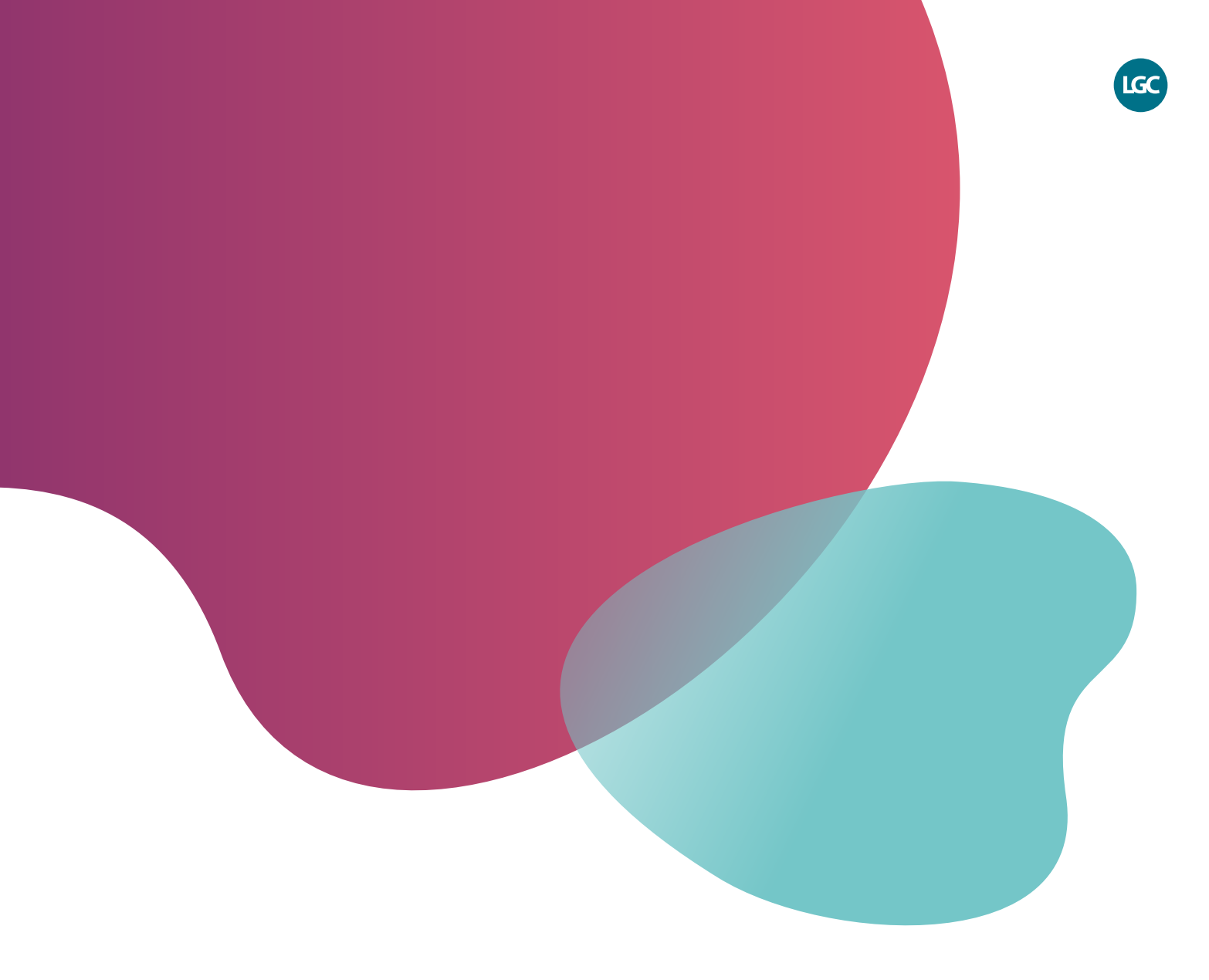

For Research Use Only. Not for use in diagnostic procedures.

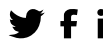

**f** in @LGCBiosearch

biosearchtech.com

All trademarks and registered trademarks mentioned herein are the property of their respective owners. All other trademarks and registered trademarks are the property of LGC and its subsidiaries. Specifications, terms and pricing are subject to change. Not all products are available in all countries. Please consult your local sales representative for details. No part of this publication may be reproduced or transmitted in any form or by any means, electronic or mechanical, including photocopying, recording or any retrieval system, without the written permission of the copyright holder. © LGC Limited, 2023. All rights reserved. GEN/1091/SW/0323

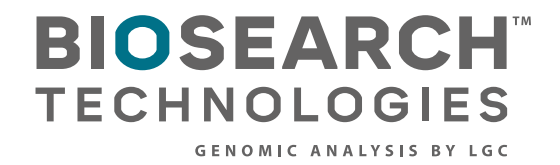